## Como cadastrar Perfil (Bonificação) no 4SWeb?

Requisitos:

Não possui.

Alertas

Não possui.

## Passo a Passo:

Passo 1: Logar no 4Sweb e acessar o Menu Cadastros > Perfil dos vendedores.

Passo 2: Selecione o Grupo de configuração/Supervisor em que deseja criar esse perfil de Vendedores.

Passo 3 : Clicar no 🕀 para Adicionar um novo Perfil ou em editar para Editar um perfil já existente.

Passo 4: Deve-se preencher o tipo de controle desejado para as Bonificações.

- Vinculado ao Pedido de Venda (marcar combo para SIM e deixar desmarcado para NÂO);
- · Percentual máximo sobre o Pedido de venda (informar valor do percentual ou deixar 0 para Não controlar);
- Quantidade mínima de itens do pedido de venda (informar a quantidade de itens que deve ter a venda para assim autorizar a bonificação);
- Forma de bloqueio ao exeder o percentual da venda: 0 (Avisa e bloqueia o cadastramento do pedido), 1 (Avisa mais permite cadastrar o pedido).

| adastro do Perfil d | o Vei  | ndedor          |          |           |     |             |  |
|---------------------|--------|-----------------|----------|-----------|-----|-------------|--|
| Grupo Configuração  | : CM   | I - RAFAEL ANT  | UNES -   | GYN NORT  |     |             |  |
| Código              | : 4    |                 |          |           |     |             |  |
| Descrição           | :      |                 |          |           |     |             |  |
| Horários            | Horá   | rio flexível    | Div      | ersos     | Мо  | nitoramento |  |
| Inadimplência       |        | Bonificação     |          | Troca     |     | Comodato    |  |
| Uinculado a         | no Ped | lido de Venda   |          |           |     |             |  |
| Percentual Máx      | kimo S | Sobre o Pedido  | de Ven   | da: 0.00  | 0 🗘 |             |  |
| Quantidade Mi       | nima   | Itens do Pedido | de Ver   | nda: (    | 0 🗘 |             |  |
| Forma de Blog       | ueio a | io Exceder Perc | entual : | s/ Venda: |     |             |  |
| 0-Avisa e blog      | ueia d | cadastrament    | o do pe  | dido      |     | •           |  |
|                     |        |                 |          |           |     |             |  |
|                     |        |                 |          |           |     |             |  |
|                     |        |                 |          |           |     |             |  |
|                     |        |                 |          |           |     |             |  |
|                     |        |                 |          |           |     |             |  |
|                     |        |                 |          |           |     |             |  |
|                     |        |                 |          |           |     |             |  |
|                     |        |                 |          |           |     |             |  |
|                     |        |                 |          |           |     |             |  |
|                     |        |                 |          |           |     |             |  |
|                     |        |                 |          |           |     |             |  |
|                     |        |                 |          |           |     |             |  |
|                     |        |                 |          |           |     |             |  |
|                     |        |                 |          |           |     |             |  |
|                     |        |                 |          |           |     |             |  |
|                     |        |                 |          |           |     |             |  |
| Ultima Modificação  | )      |                 |          |           |     |             |  |

Passo 5: Clique em OK para salvar.

## Resultado:

Feito isso estará pronto o controle de bonificação por perfil.

## Observação:

Após qualquer novo cadastro no 4Sweb será preciso fazer uma sincronização do força de vendas para atualizar as informações.

Artigo sugerido pelo analista Fernando Corrêa

Ainda tem dúvidas? Nos envie uma solicitação